# Handleiding Raalte 900 jaar geocache

Super leuk dat je de geocache gaat doen die speciaal voor 900 jaar Raalte is gemaakt. Hieronder volgt eerst een korte beschrijving. Daarna wordt stap voor stap uitgelegd wat je moet doen voordat je aan de geocache kan beginnen. En hoe het in zijn werk gaat. Veel plezier!

# Geocaching? Wat is dat?

Geocaching is een spel waarbij je een cache moet opsporen aan de hand van GPS locaties. Er zijn verschillende spel elementen. Soms ligt de nadruk bijvoorbeeld op het zoeken, soms op het puzzelen om de cache te vinden en open te krijgen. Of, zoals bij onze cache, om je naar plaatsen te leiden die het bezoeken waard zijn. We leiden je naar een aantal historische locaties in Raalte en door hier vragen over te beantwoorden vind je de coördinaten van de cache.

Veruit de meeste caches zijn beschikbaar gesteld via geocaching.com, zo ook onze. In de nabije omgeving zijn er zo nog tientallen tot honderden verstopt. Om mee te doen, heb je een account nodig. Zo kun je met dit account loggen dat je de cache gevonden hebt en laten weten wat je er van vond. Sommige caches zijn met een gratis account te vinden, anderen met een 'Premium' account. De 'Raalte 900 jaar' cache is voor iedereen beschikbaar.

Naast een website is er ook een app beschikbaar om de cache te zoeken. Met alleen de site en zonder app is dit erg omslachtig. De functionaliteit van de officiële app is echter beperkt voor gratis lidmaatschappen. Onder anderen een multi-cache, het type van de 'Raalte 900 jaar' cache, is met de officiële app hierdoor alleen met een betaald account te spelen. Gelukkig is er voor Android een populair open source alternatief waarmee onze cache wel gratis te spelen is: **c:geo** 

Deze handleiding gaat er vanuit dat je onbekend bent met geocaching en onze cache gratis met bovengenoemde app wil spelen.

# Voordat je kan beginnen

Stap 1 Maak een gratis account aan voor geocaching.com

- ga naar https://www.geocaching.com/account/join
- Let op: indien je de c:geo app gaat gebruiken heb je een login naam met wachtwoord nodig, dus **niet** registreren via bijvoorbeeld Google.
- Stap 2 Installeer gratis de app c:geo.

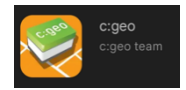

#### Stap 3 Instellingen app

- Als je de app voor de eerste keer start, moet je een aantal dingen instellen.
- Kies bij de eerste 3 pagina's <volgende>
- Kies bij de vraag 'toegang geven tot de locatie van dit apparaat' voor tijdens gebruik van de app
- De app heeft een plek op de telefoon nodig om data op te slaan.
   Bijvoorbeeld om te kunnen cachen op plekken waar geen internet bereik is. En om eventueel mobiel internet gebruik te minimaliseren.
  - Kies <volgende> als je een overzicht van je telefoon krijgt om een map te kiezen
  - Kies <nieuwe map aanmaken>
  - Geef de map de naam **cgeo** en druk op **ok**
  - Kies deze map
  - Geef c:geo rechten tot de map cgeo en druk op toestaan
- Stap 4 app koppelen aan geocaching.com
  - Vul nu de gebruikersnaam en wachtwoord die je in stap 1 hebt gemaakt in
  - Bij 'geavanceerde configuratie' klik op overslaan
  - Tot slot klik je op voltooien

# Hoe gebruik je de app tijdens het cachen?

Open de app

- 1 klik op kaart onderin het scherm
- 2 zoek door in te zoomen naar de
   Kruisverheffing, en klik op het oranje icoon
   → Raalte 900 jaar
- 3. klik op meer details
- onder aan het scherm zie je waypoints (12) staan, dit zijn de plekken waar je heen moet
- als je naar links scrollt zie je omschrijving, hier staan wetenswaardigheden die bij de plekken horen waar je langs komt.

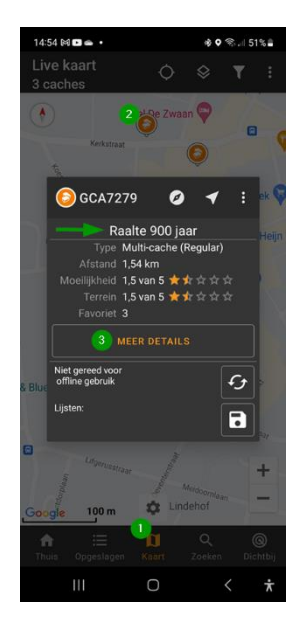

Enkele iconen toegelicht:

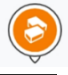

Symbool van een multi-cache

0

Navigeer naar de gekozen locatie met kompas

Toon de gekozen locatie op de kaart (met de afstand vanaf de huidige locatie)

Dit is een locatie met een puzzel vraag. Het antwoord is belangrijk voor het vinden van de eind locatie.

Dit is de eindlocatie. Zodra de coördinaten zijn ingevuld, kun je hier naar toe navigeren.

# Spelregels:

- Ga niet bij mensen op hun privé terrein, dit is niet nodig voor een geocache
- Houd rekening met omwonenden
- Laat geen rommel achter

### Tips:

- Zorg dat de batterij van de telefoon vol is. Pen en papier kan ook handig zijn.
- Het is normaal als een GPS een paar meter onnauwkeurig is. Op de plaats aangekomen moet je in de omgeving rondkijken.
- Wees niet verbaasd als het kompas niet meteen lijkt te kloppen. Het werkt op een telefoon meestal softwarematig en daardoor pas correct nadat je een aantal meter gelopen hebt.

# Aan de slag!

- 1 Ga naar het startpunt van de cache, **de kruisverheffing**.
- 2 Start de app en ga naar de "Raalte 900 jaar" cache.
- Open het waypoint "kruisverheffing" door op de titel te tikken en beantwoord de vraag.
   Het antwoord kun je bij gebruikersnotitie noteren.
   Tip: als je "Bezocht" aanvinkt kun je in het waypoints overzicht eenvoudig filteren.
- 4 Sluit door op het **vinkje rechtsboven** in het scherm te tikken.
- 5 Je bent terug in het waypoints overzicht. Tik op het **kompas icoontje** (witte cirkel) rechts naast **Smid**.

- 6 Het kompas vertelt je in welke richting je moet lopen (volg de pijl) en hoe ver.
  Tip: Als je op het kaart icoontje tikt, krijg je de kaart te zien en de huidige locatie met een hemelsbrede lijn naar het gekozen punt.
- 7 Als je op de locatie aangekomen bent sluit je het kompas met de pijl links boven.Je komt dan weer in het waypoint overzicht scherm.
- 8 Klik op het woord **Smid** beantwoord de vraag. Herhaal bovenstaande stappen voor alle waypoints.
- 9 Open het waypoint "Final location". Je kunt de coördinaten bepalen aan de hand van de gevonden antwoorden en de informatie in de notitie. Tik op de (lege) coördinaten bovenaan het scherm en repareer deze aan de hand van je oplossing. Tik rechtsboven op het vinkje.
- 10 Sluit het waypoint met **het vinkje rechtsboven**. Je kunt er nu naar toe navigeren zoals naar de andere waypoints. Op de juiste plek aangekomen, zul je na even rondkijken de cache vinden.
- 11 Open de **cache** en noteer in het boekje jouw naam en datum.
- 12 Indien aanwezig en als je het een leuk aandenken vind, kun je 1
   woodie van Raalte 900 jaar meenemen. Woodies zijn een soort collector items binnen de geocaching gemeenschap.
- 13 Het kan zijn dat er andere items in de cache liggen: zogenaamde travel-bugs. Deze items reizen van cache naar cache. De eigenaar heeft ze een doel meegegeven en andere cachers helpen ze met hun reis. Gelieve deze te laten liggen, tenzij je ze mee gaat helpen met reizen door ze in een volgende cache weer op een betere locatie achter te laten. Meer informatie hierover op de geocaching website.

14 Niet vergeten: Log even op geocaching.com (via de app of via de website, wellicht na afloop thuis) dat je de cache gevonden hebt. En indien u het gewaardeerd hebt, zou een vinkje bij 'Favoriet' welkom zijn.

We hopen dat je veel plezier hebt gehad met deze 900 jaar geocache!